# 솔루션에 대한 기본 이해 (UI)

### 솔루션 기본 구성도

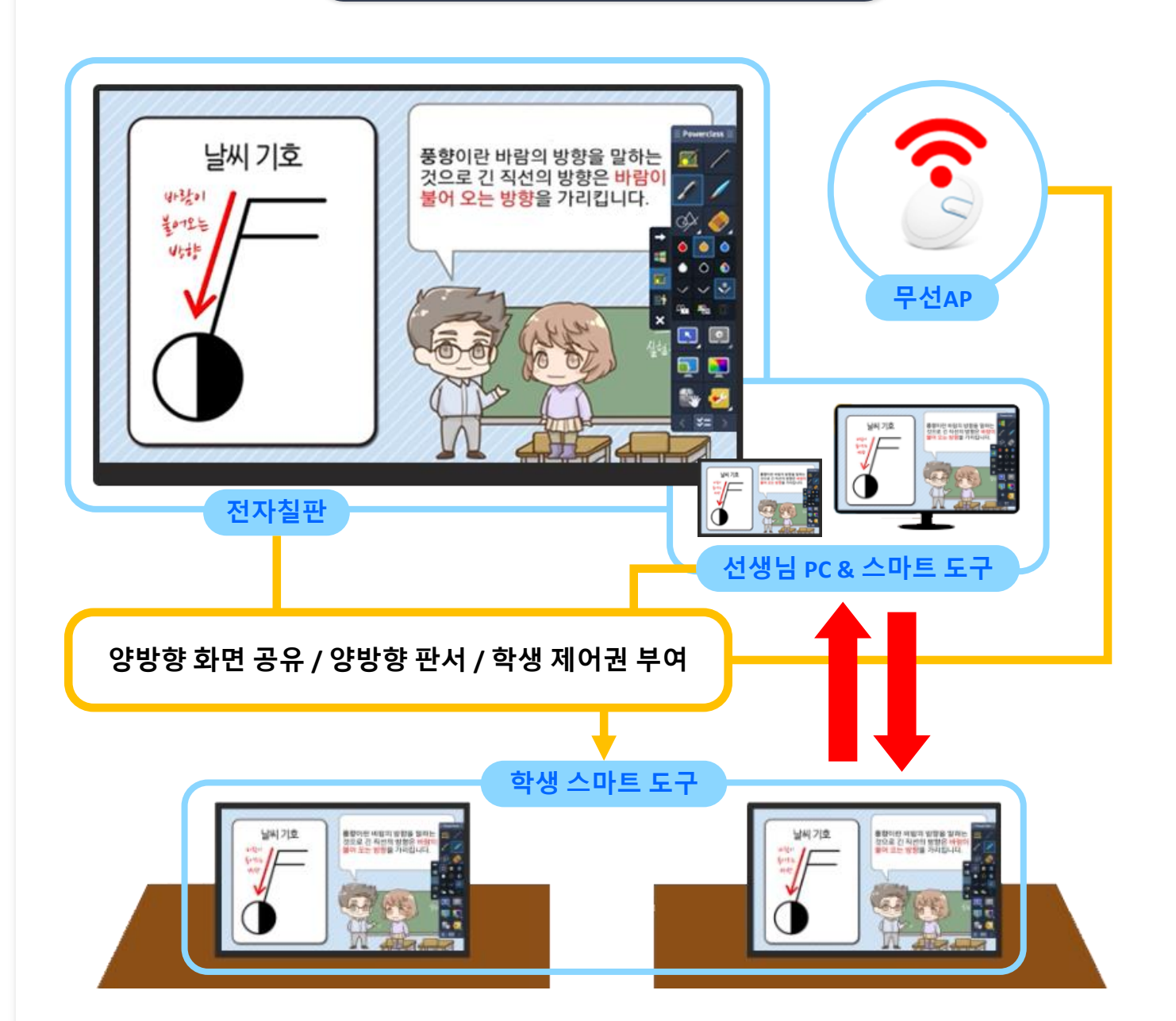

| 스마트<br>교실의<br>핵심          | 판서<br>솔루션<br>PowePen     | 외부 교재 100% 활용<br>파워포인트 연동 수업<br>다양한 배경 칠판 연동<br>보조 수업 교재 활용 수업 | 스크린보드(보조칠판) 활용<br>현장 강의 동영상 녹화<br>파워풀한 판서 능력 |
|---------------------------|--------------------------|----------------------------------------------------------------|----------------------------------------------|
| "쌍방향<br>교육<br>커뮤니티<br>형성" | 양방향<br>솔루션<br>Powerclass | 선생님 화면 전송<br>학생 화면 모니터링<br>특정 학생 화면 전송<br>학생 화면 제어             | 메시지 전달<br>파일 전송<br>학생 PC 제어<br>전자교과서 100% 활용 |

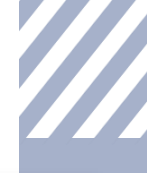

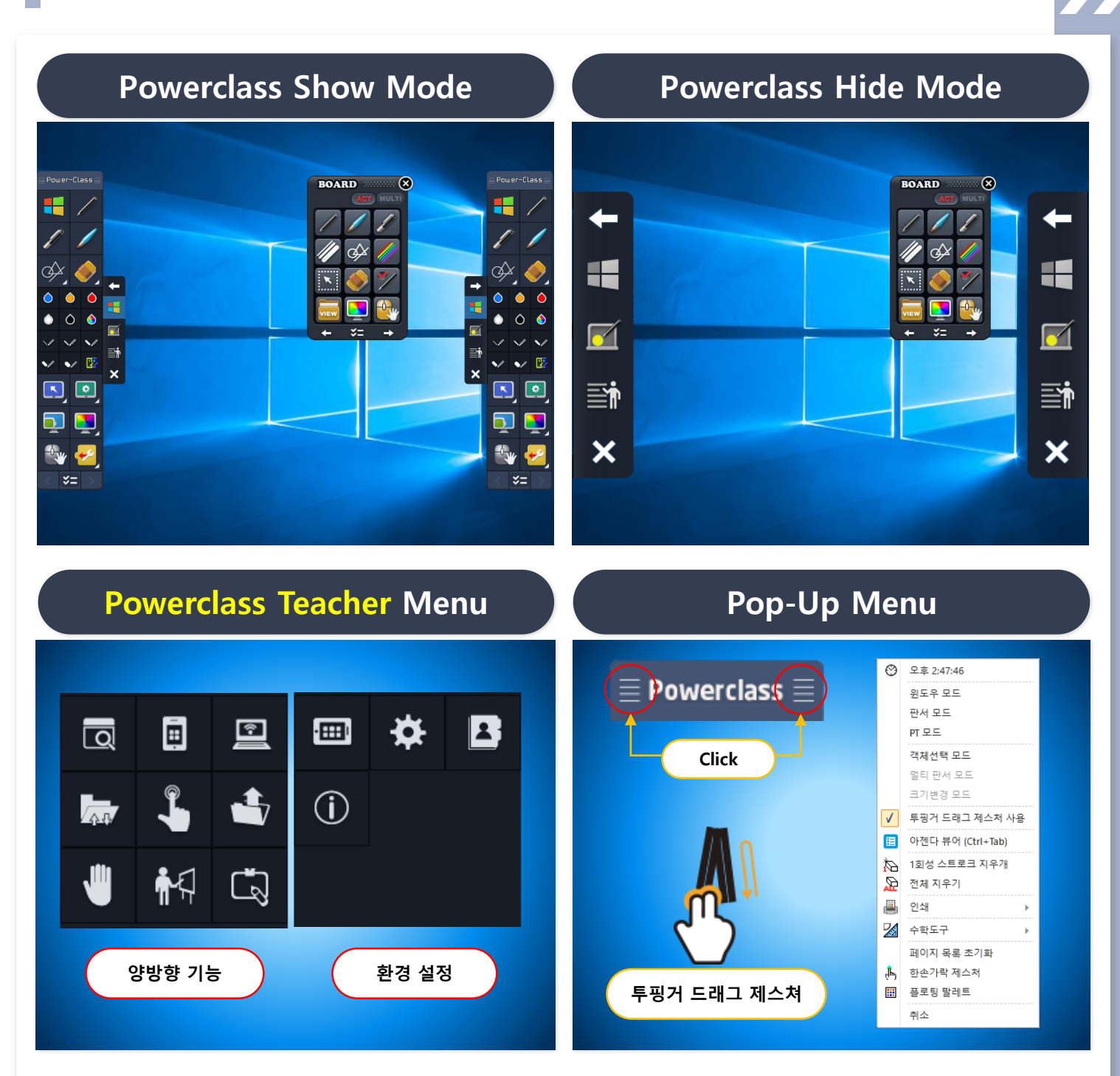

| 구분                | 사용 용도                                                                                                    |  |  |
|-------------------|----------------------------------------------------------------------------------------------------|--|--|
| 📒 윈도우 모드          | 일반적인 "마우스 모드"로 클릭 이벤트, 페이지 이동 등 컴퓨터 화면을 제어 할 때 사용                                                                                                    |  |  |
| 🔟 판서 모드           | ✓ 사용자가 원하는 컴퓨터 화면에 판서를 하고자 할 때 메인 모드에서 "판서모드 전환 아이콘"을<br>선택하면 자동적으로 판서 모드로 전환 되어 현재 화면 위에 판서를 할 수 있습니다. 이때 자동<br>적으로 현재 화면이 페이지 리스트에 삽입됩니다.             |  |  |
|                   | ✓ 화면이 캡쳐 되어 캡쳐 된 이미지 위에 판서가 되어지는 형태로 움직이는 웹 화면이나 플래시는<br>이미지로 적용되어 판서가 되어 집니다.                                                                          |  |  |
| *=                | 윈도우 모드에서 현재 화면을 추가하지 않고 마지막 판서 모드로 바로 가는 기능                                                                                                    |  |  |
|                   | ✓ 웹 화면, 동영상, 플래시 파일 등 컴퓨터의 어떠한 화면 위에도 바로 판서가 가능하며, 동영상 녹<br>화 시 그대로 녹화가 가능합니다.                                                                          |  |  |
| 프레젠테이션<br>(PT) 모드 | <ul> <li>✓ 교수자의 교수학습자료가 멀티미디어적인 교육자료(웹 화면,플래시, 동영상 등)일 경우 PT모드를</li> <li>통하여 파워풀한 강의를 진행 할 수 있습니다.</li> </ul>                                           |  |  |
|                   | ✓ 별도 페이지 저장 시 기능 아이콘 바의 "PT 화면 캡쳐" 기능을 사용하여 페이지 리스트로 삽입<br>할 수 있으며 <b>"환경 설정 &gt; 펜 최적화 &gt; PT모드화면 저장 시점 설정"</b> 을 통하여 페이지 리스트에<br>자동으로 삽입하게 할 수 있습니다. |  |  |

# Powerclass 중요 세부 기능

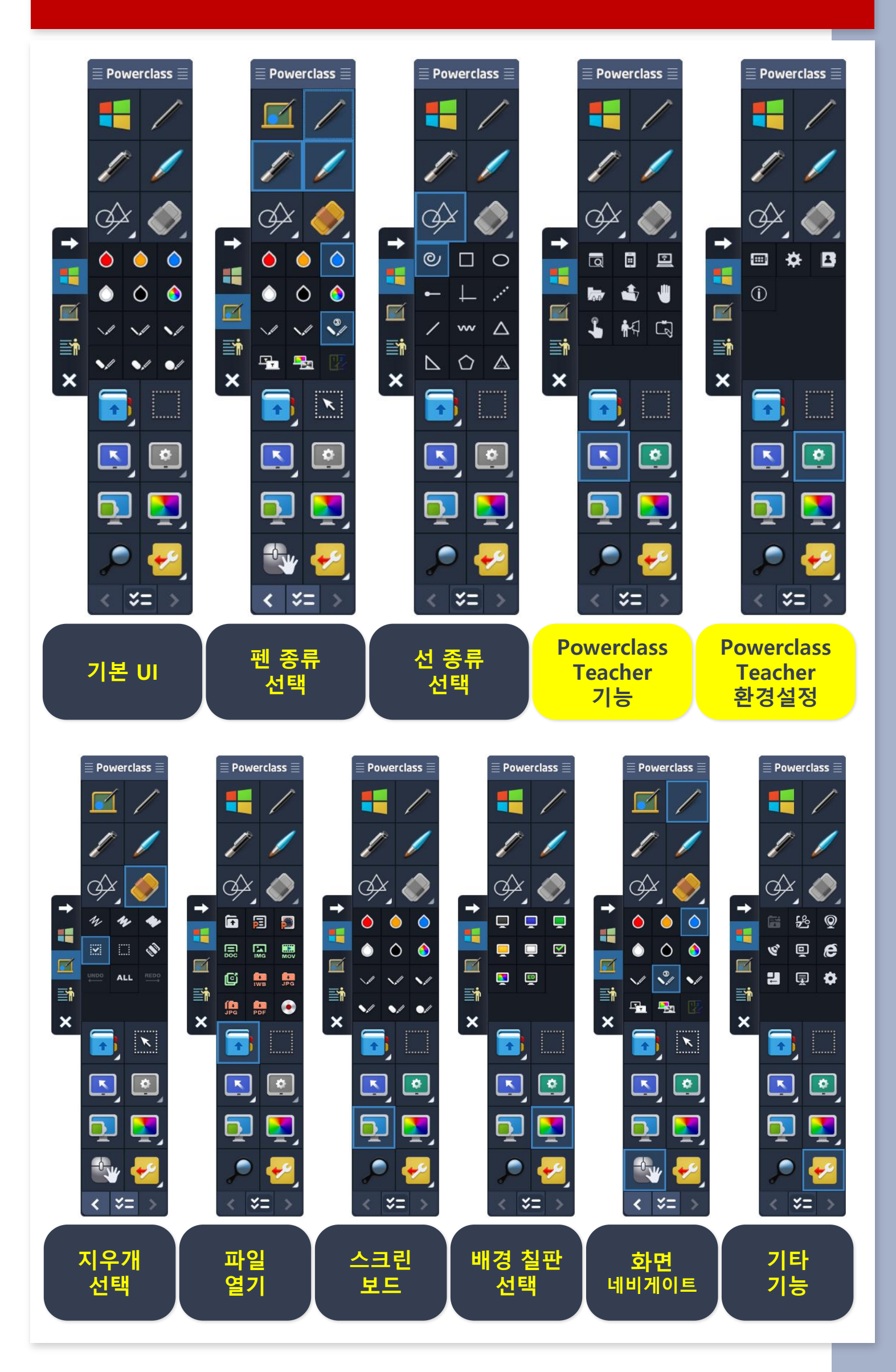

# 중요 기능

### 교수자 PC와 학습자 Device 간의 커뮤니티 1

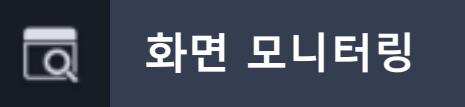

#### 현재 접속된 학생들의 화면이 실시간으로 모니터링 됩니다.

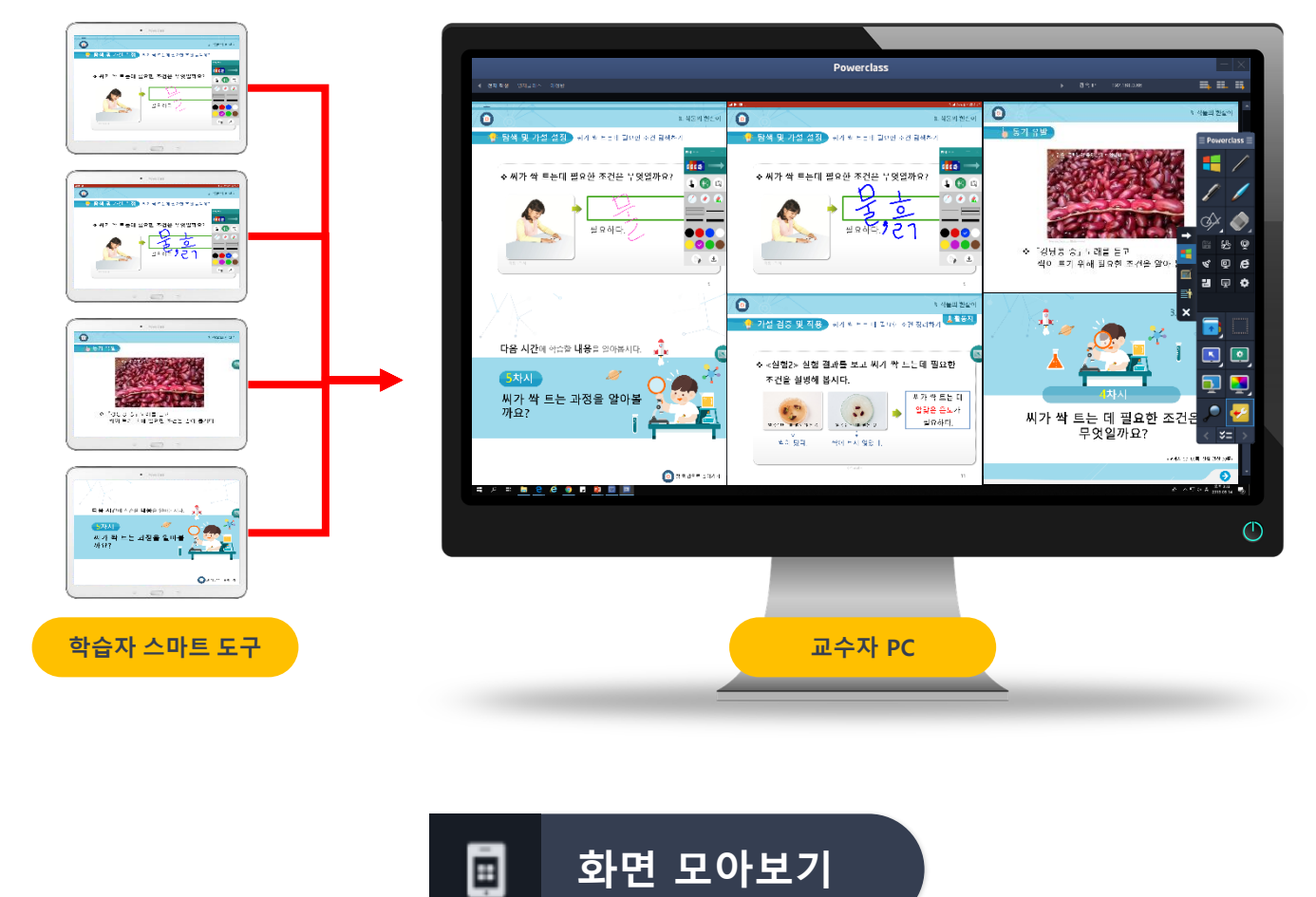

학습자 간의 비교 설명 / 학습 경쟁력 제고를 위하여 2~4명까지 학습자 화면을 모아보기 할 수 있습니다.

화면 모아보기

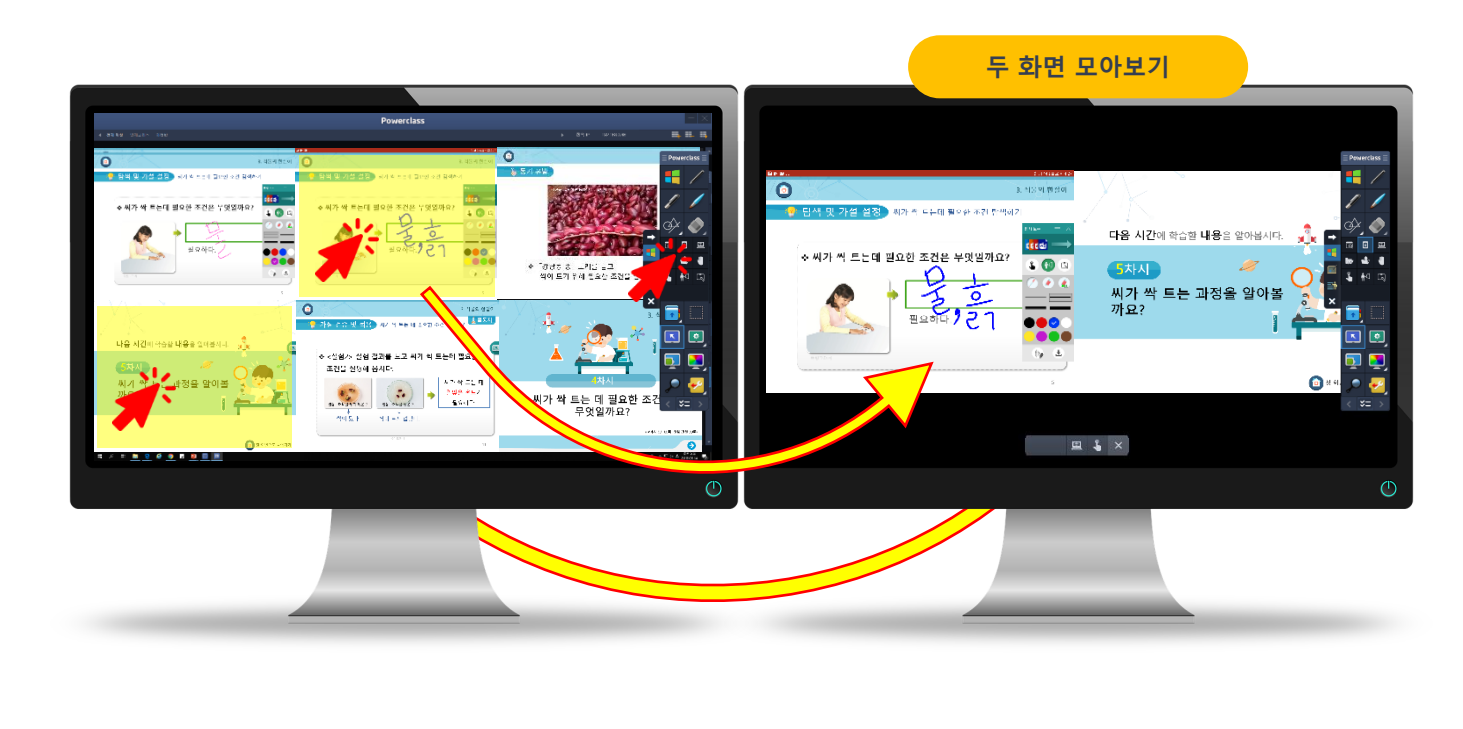

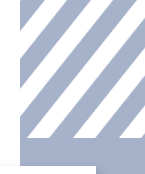

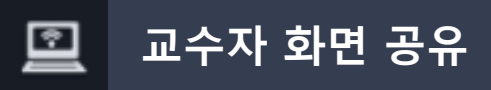

클릭 한번으로 교수자의 화면이 학습자 기기에 그대로 전송됩니다. 동영상 / 전자 교과서 등 교수학습자료를 100% 전송할 수 있습니다.

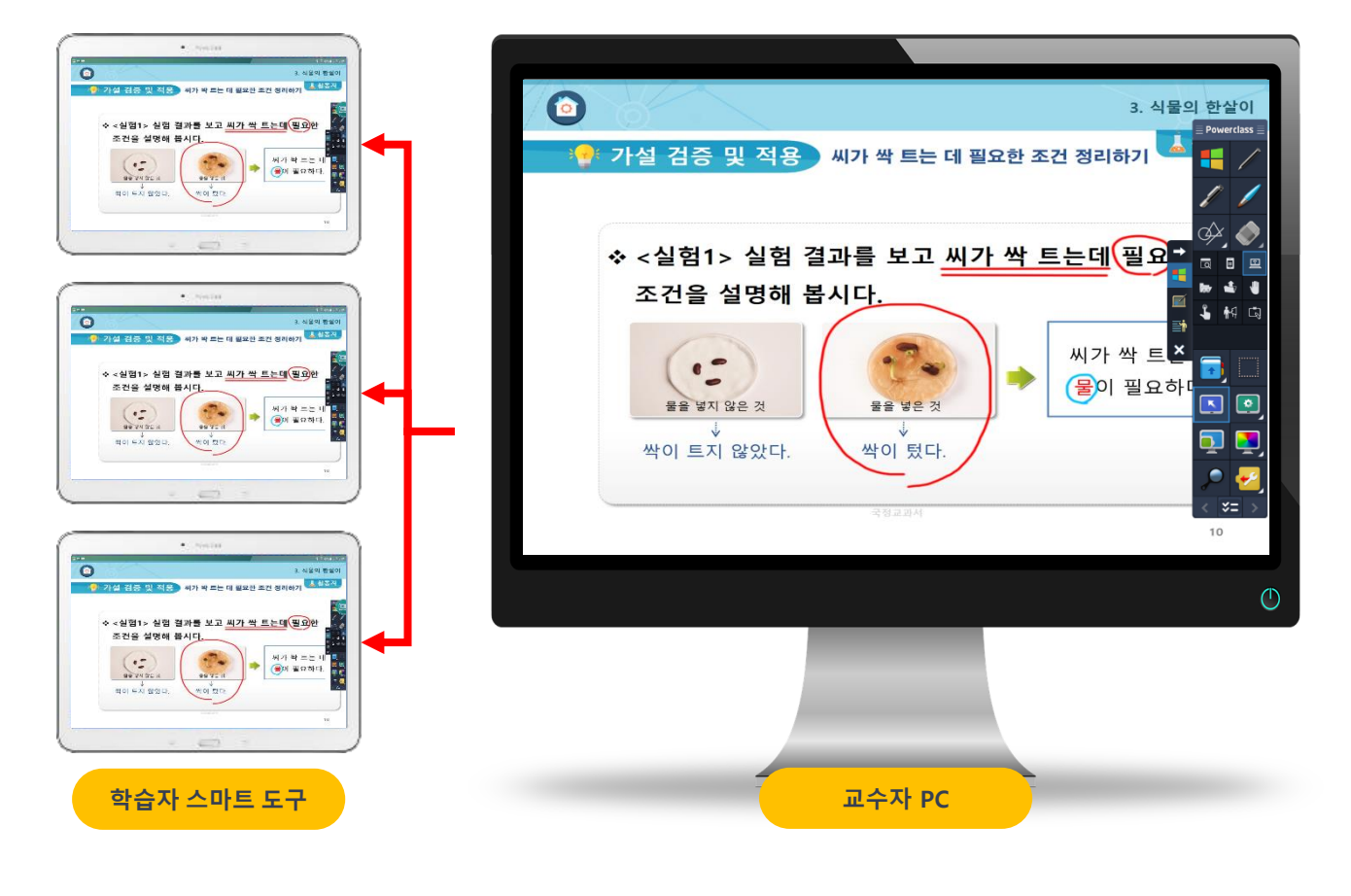

특정 학습자 화면 공유

특정 학습자 화면을 전자칠판으로 불러와 전체 학습자들에게 공유할 수 있습니다.

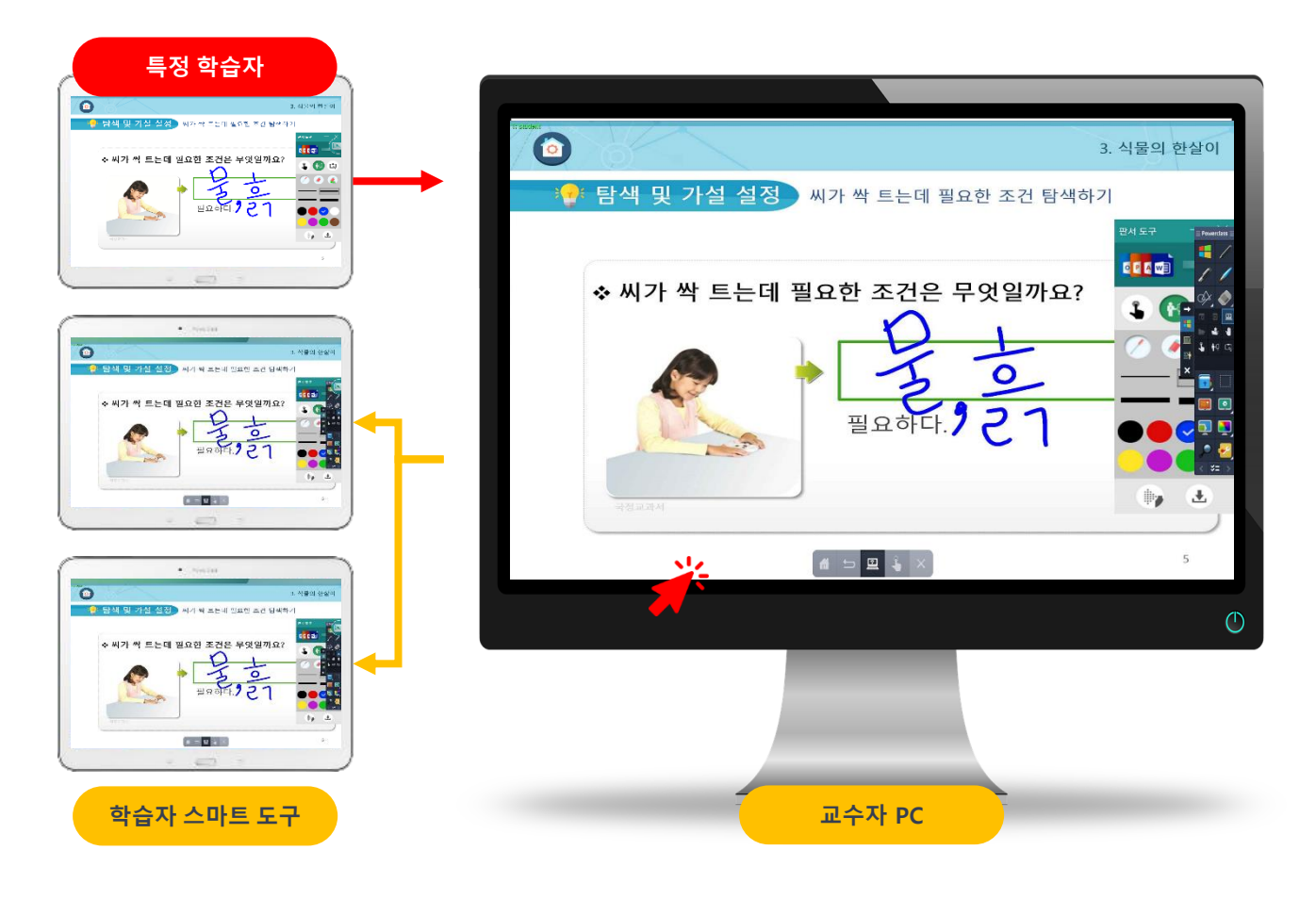

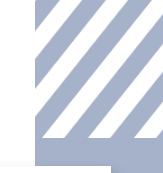

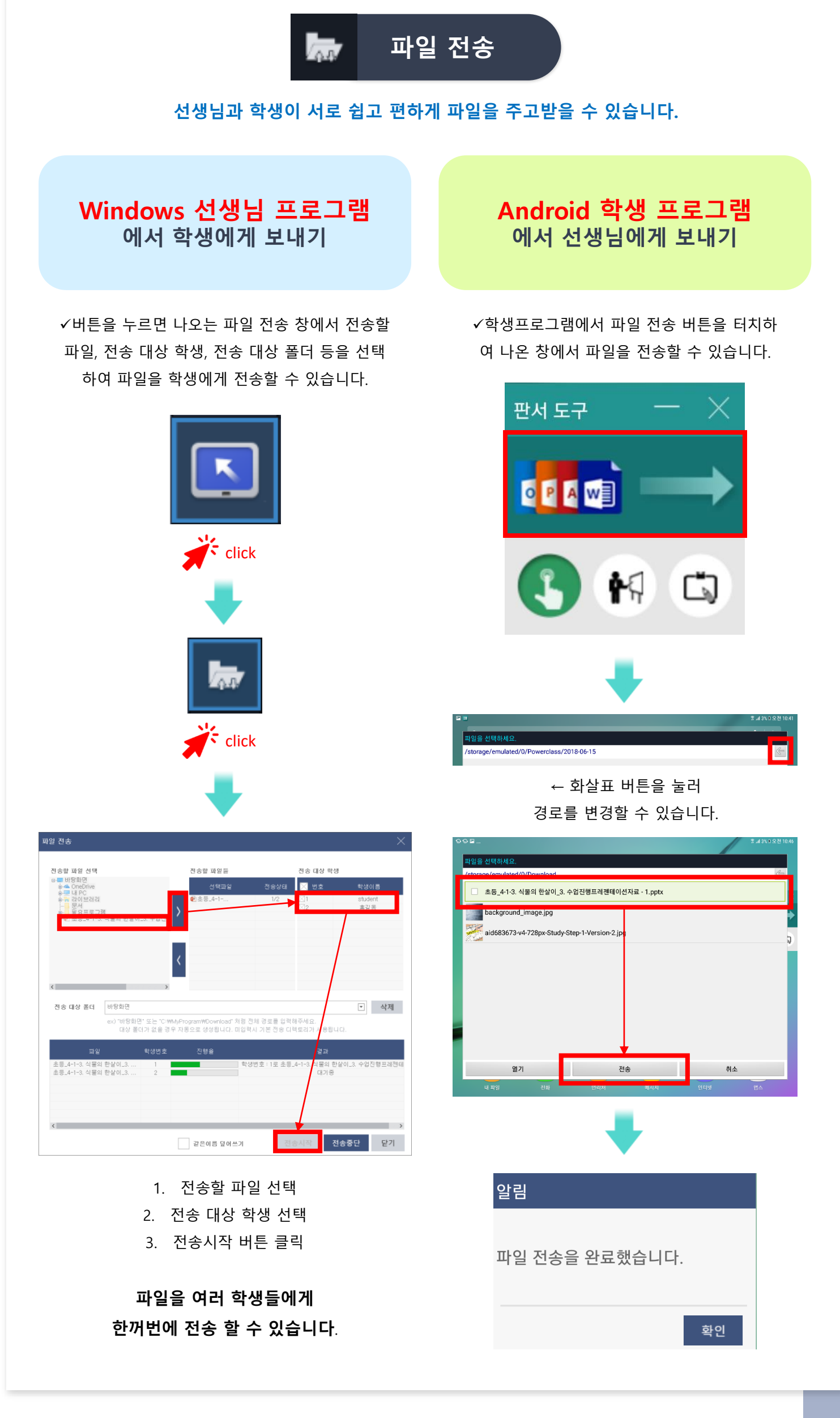

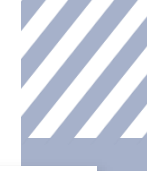

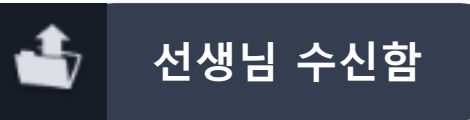

#### 학생들이 선생님에게 보낸 파일들을 확인 할 수 있습니다.

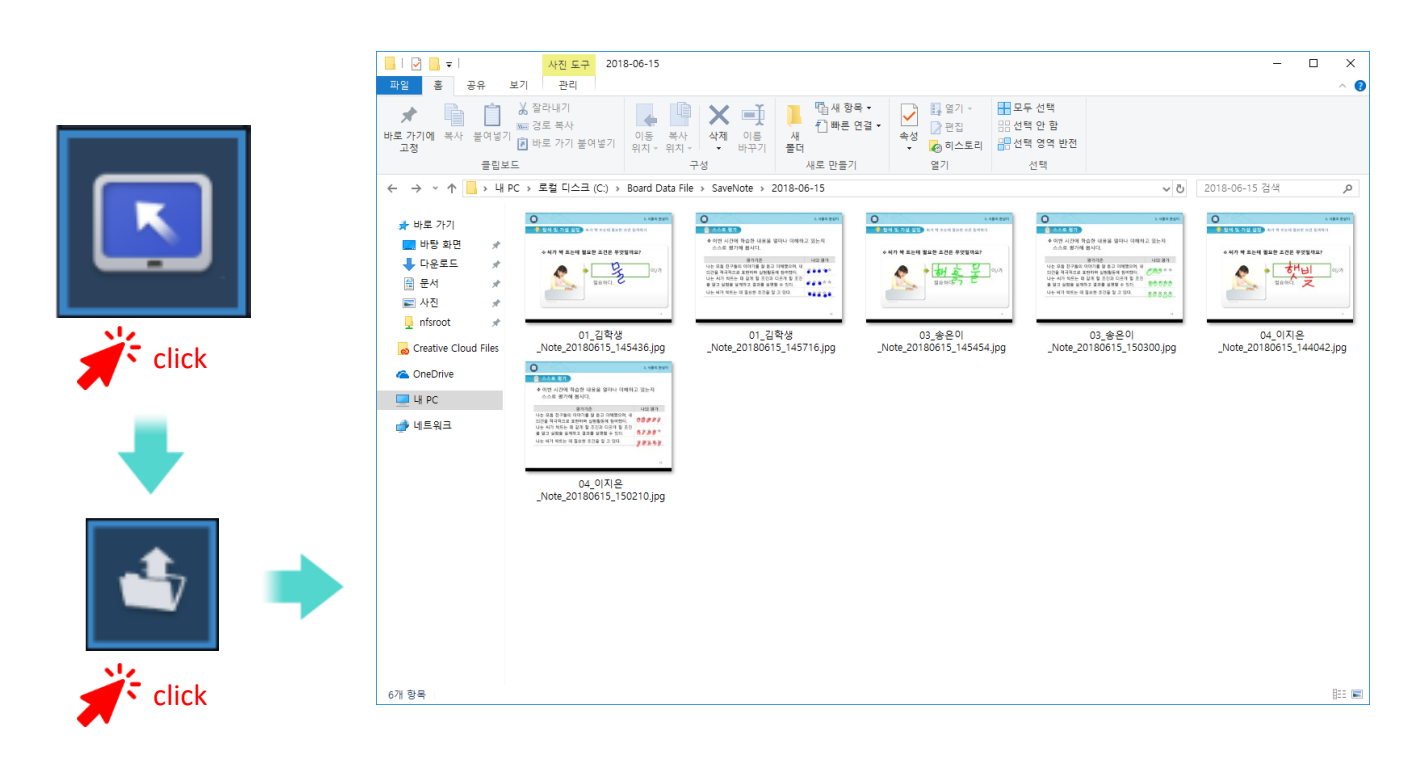

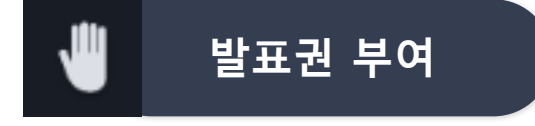

### 전체 학생 중 랜덤으로 선택되는 학생에게 발표권을 부여하는 기능입니다

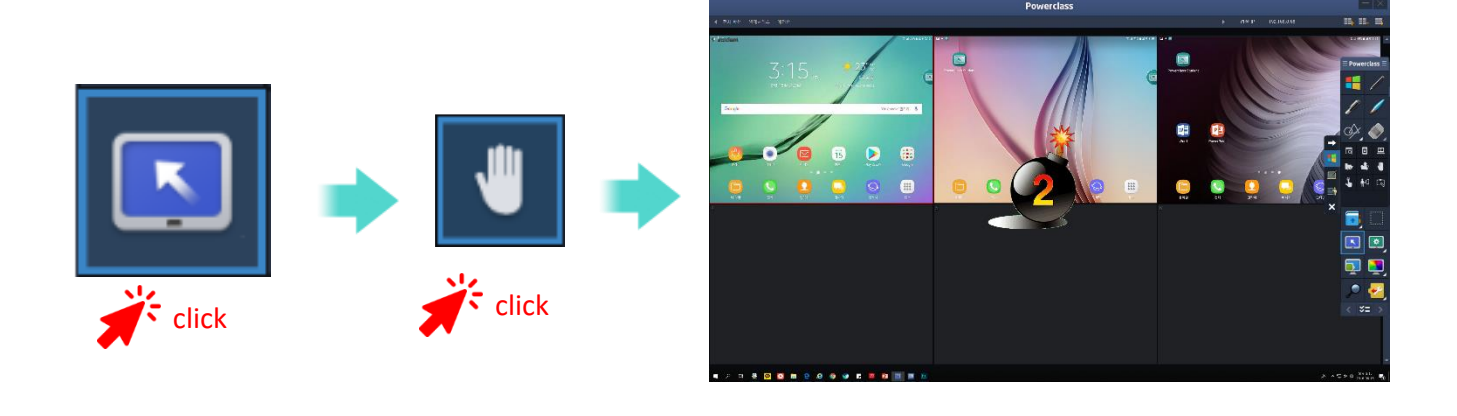

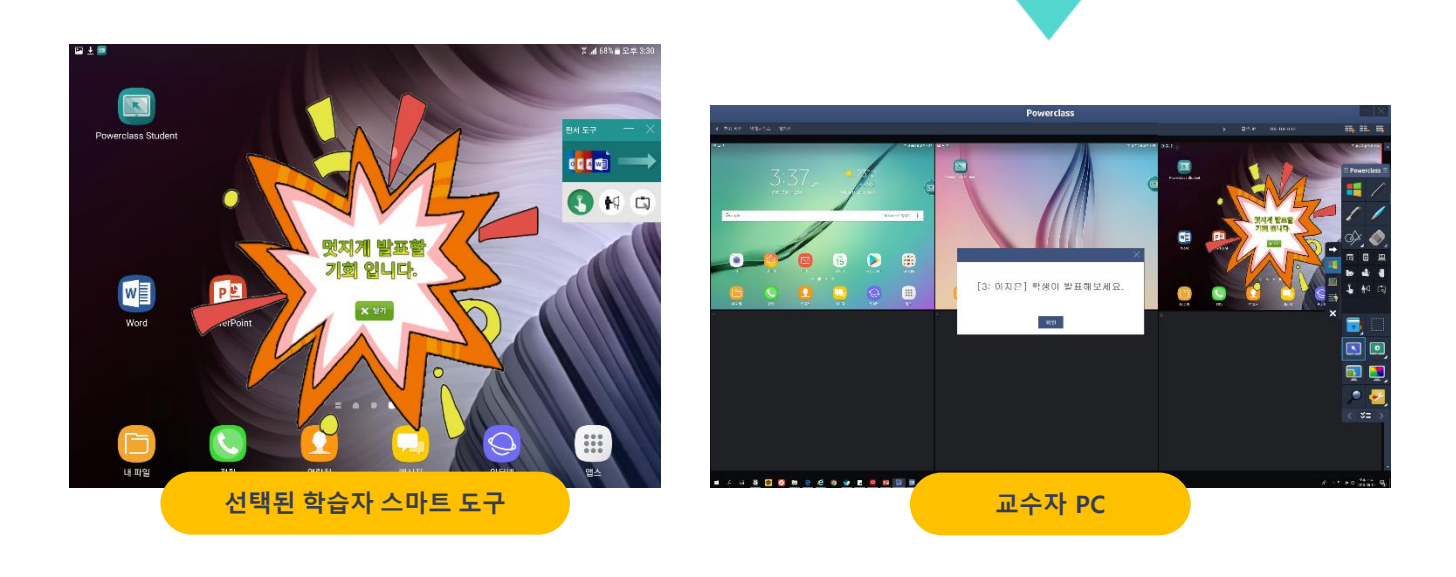

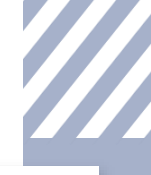

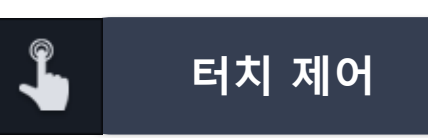

학생들의 스마트 기기 터치 입력을 금지 시킵니다. 다시 한번 클릭하여 학생들의 스마트기기 터치 입력을 허용합니다.

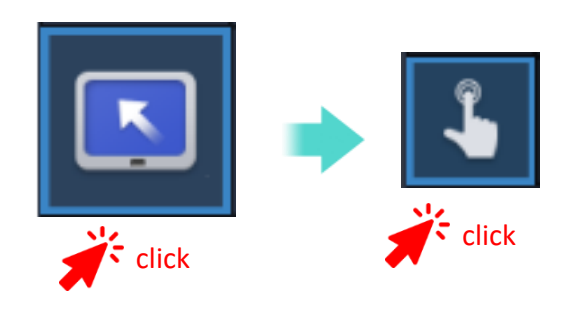

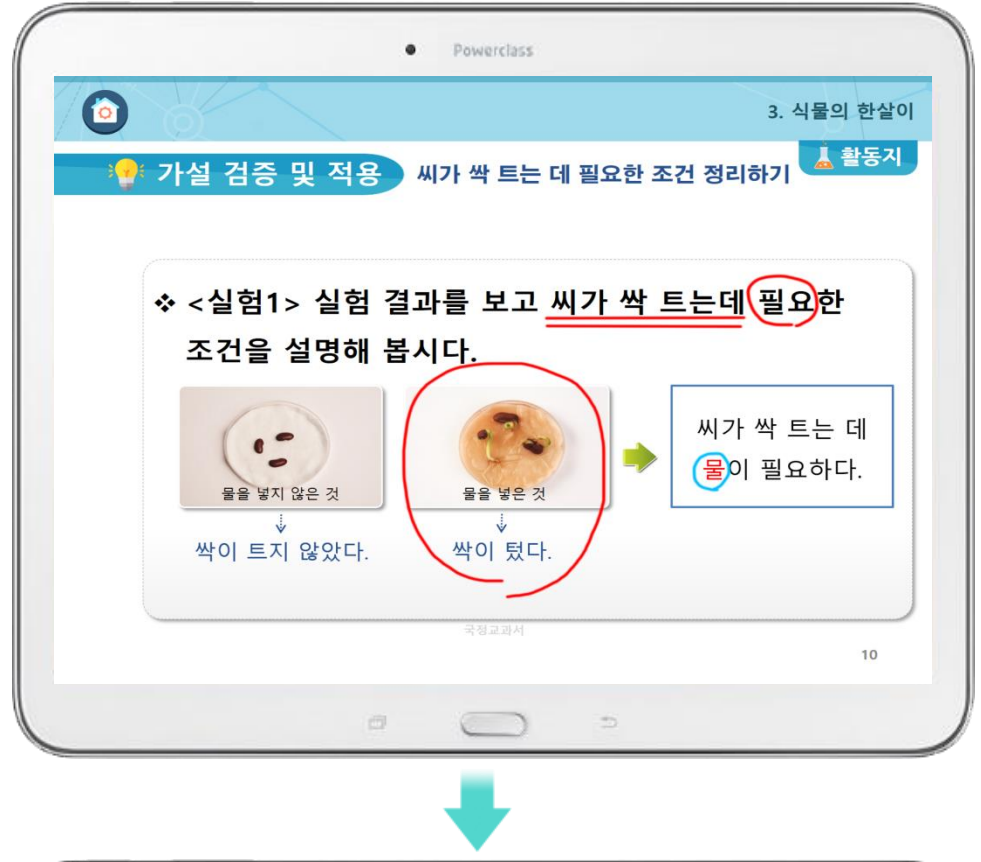

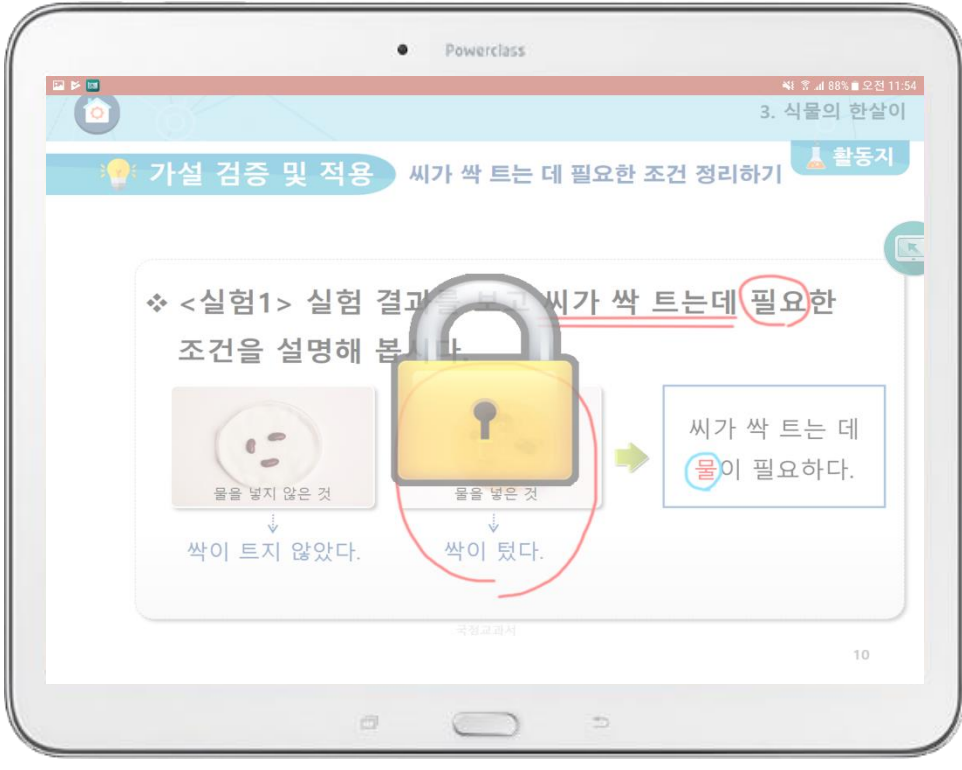

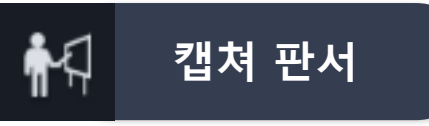

선택한 학생 스마트패드의 현재 화면이 캡쳐 되어 해당 학생이 그 화면 위에 판서 할 수 있도록 하는 기능입니다. 이 기능이 실행될 때 학생이 임의로 터치 모드로 변경할 수 없습니다.

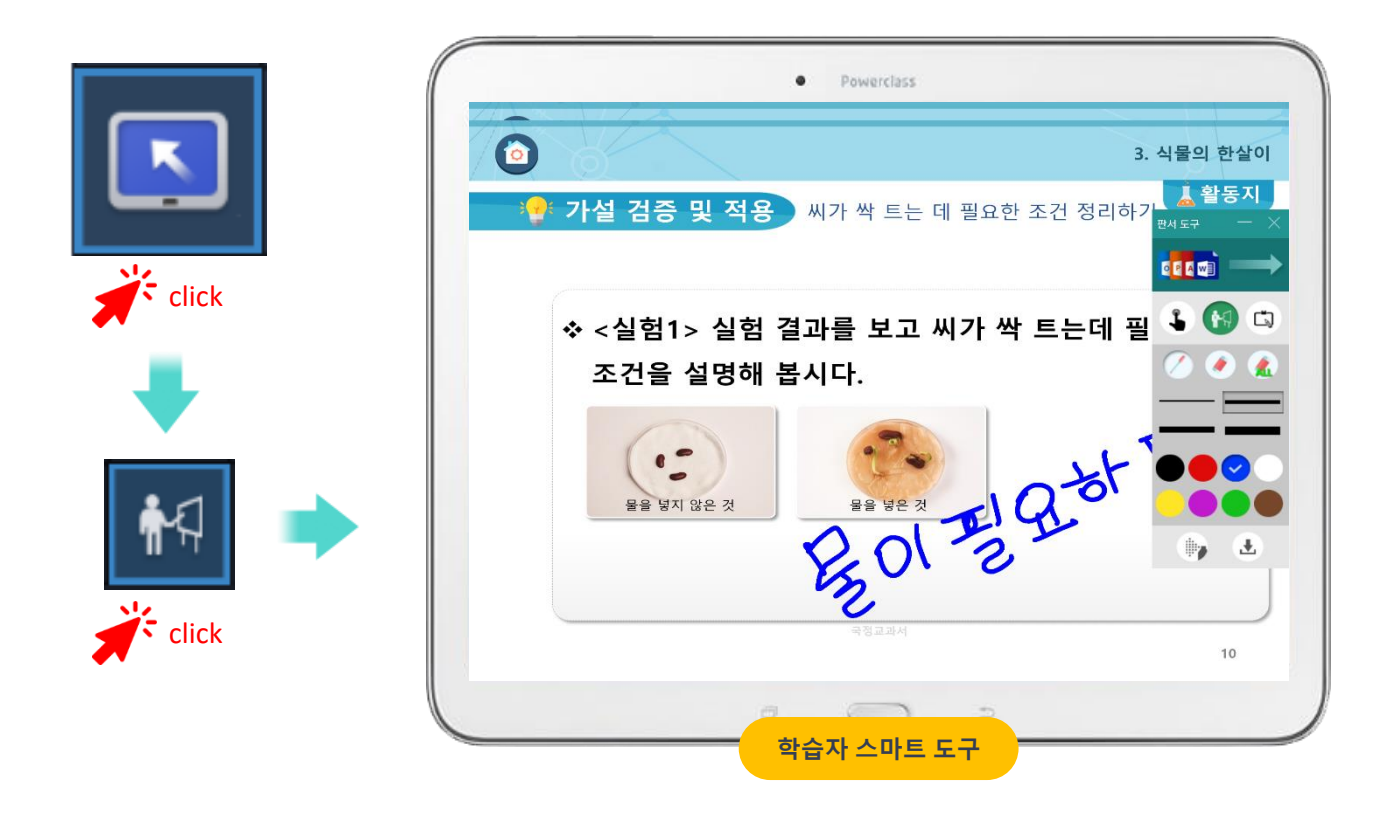

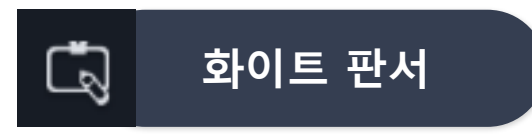

선택한 학생 스마트패드에 화이트 보드를 실행시켜 해당 학생이 그 화면 위에 판서 할 수 있도록 하는 기능입니다. 이 기능이 실행될 때 학생이 임의로 터치 모드로 변경할 수 없습니다.

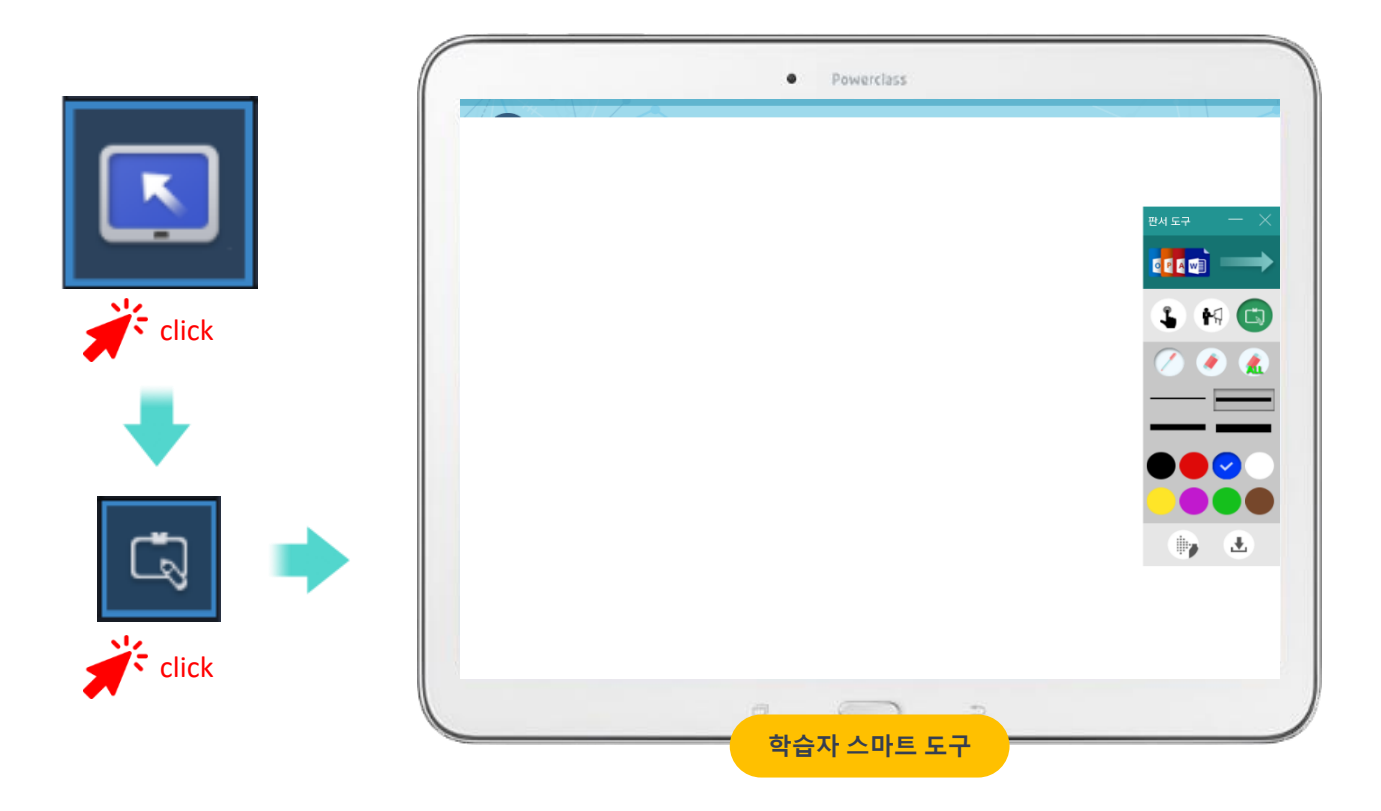

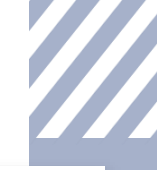

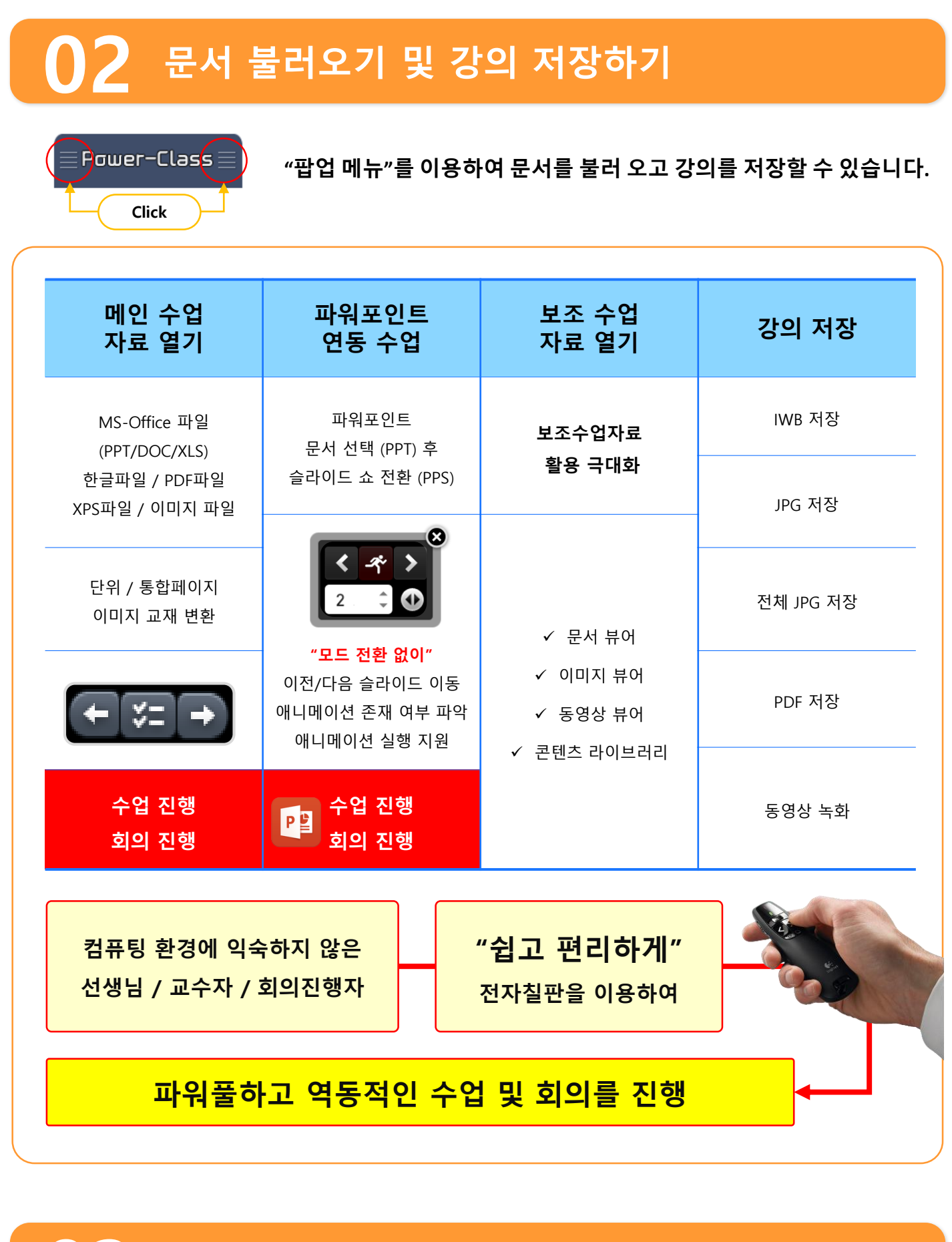

# ● 3 판서 소프트웨어에서 가장 기본적인 기능

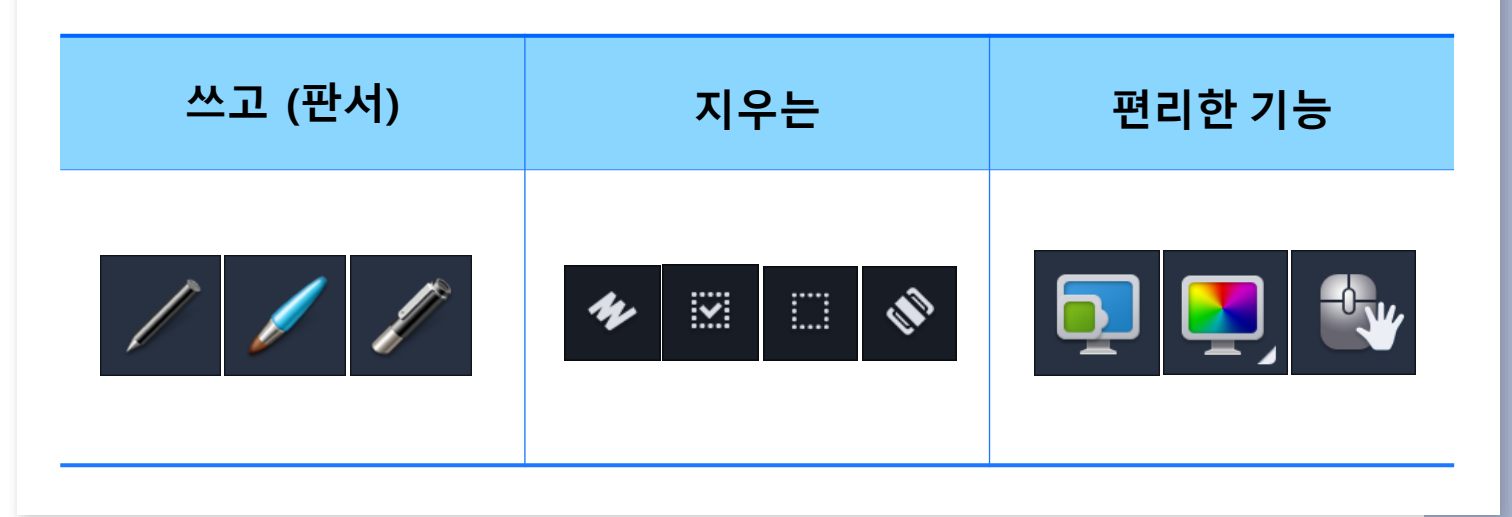

# ●▲ "플로팅 판서 팔레트" 사용

### <mark>교수자의 강의 동선</mark>을 고려하여 화면 어떠한 부분에서도 바로 실행하여 판서 할 수 있는 기능.

| 판서 모드                    | 기능 정의                                 |                                                                      |  |  |
|--------------------------|---------------------------------------|----------------------------------------------------------------------|--|--|
| Power-Class              | 펜 종류                                  | 일반/붓/형광 펜                                                            |  |  |
|                          | 선 굵기                                  | : 6단계 지원 (환경설정에서 사용자 설정 지원)                                          |  |  |
| \$<br>\$                 | 선 종류                                  | <b>선 종류</b> 일반선/수평선/수직선/원/사각형/물결선/지시선/정삼각형 /직각삼각형/다각형/도형보정           |  |  |
| 🧮 🌉 🎰                    | 선 색상                                  | 흰색/검은색/빨강/주황/노랑/초록/파랑/남색/보라                                          |  |  |
| < ×= >                   | 판서 데이터 객체 선택                          |                                                                      |  |  |
| 고레제테이셔 ㅁㄷ                | 지우개                                   | 일반/영역/스트로크/실물/전체 지우개                                                 |  |  |
| Power-Class              | 펜 최적화 기능                              |                                                                      |  |  |
| ACT MULTI                | 보조수업자료 활용을 위한 "뷰어 프로그램" 기능            |                                                                      |  |  |
| / / /                    |                                       | "배경 칠판" 삽입 기능                                                        |  |  |
| Ø¥ 🧼 💌                   | "화면 내비게이트 (확대 축소)" 및 돋보기 기능           |                                                                      |  |  |
|                          | 이전, 다음 페이지 이동 및 페이지 리스트 보기 (판서모드 프로팅) |                                                                      |  |  |
|                          |                                       |                                                                      |  |  |
| 프로팅 항상           격기 / 끄기 | 플로팅<br>판서팔렛트                          | → 원하는 화면 특정 지점 1.2초간 롱 클릭 시 실행.<br>→ 투 핑거 드래그로 위에서 아래로 2Cm이상 끌 때 실행. |  |  |
| 별티 판서<br>켜기 / 끄기         | 실행방법                                  | → "플로팅 판서팔레트" 실행 아이콘을 클릭하여 실행.                                       |  |  |

## ● 5 투 핑거 드래그 (Two Finger Drag) 제스쳐

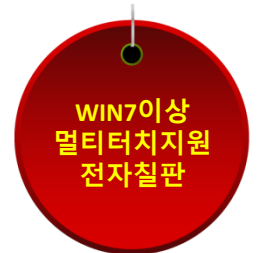

### 판서 / 프리젠테이션 모드에서 두 손가락을 현재 화면에 끌면 다음과 같은 기능을 실행 할 수 있습니다.

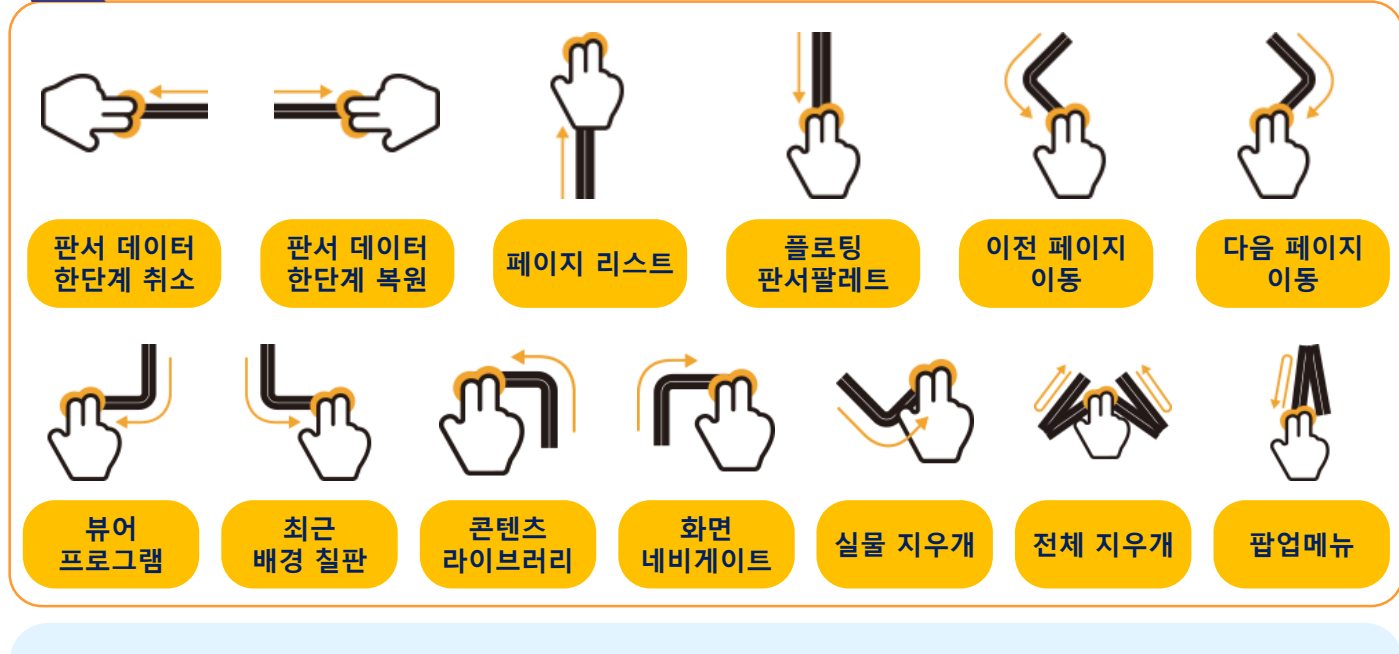

#### "환경설정 > 제스처설정 > 무한판서거리기준" 이상에서 "양 손가락"으로 드래그 시 "무한판서 영역 확장"이 됩니다.

Touch Gesture

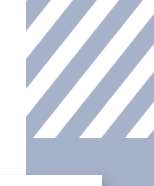

#### 

→ 전자 칠판의 최대 단점이 일반 교실에서 뒷 쪽 학생들이 잘 보이지 않는 부분이었다면 이 부분을 "획기적으로 대처" 할 수 있는 기능입니다.

→ 화면 내비게이트 기능은 화면 확대 및 축소 그리고 이동을 자유 자재로 할 수 있는 기능입 니다.

→ 화면 이동 시 "좌측" "하단" 등은 무한 판서 영역을 지원하며 판서 영역의 제한으로 부터 해방되어 전자 칠판의 장점을 최대한 활용하면서 수업을 진행 할 수 있습니다.

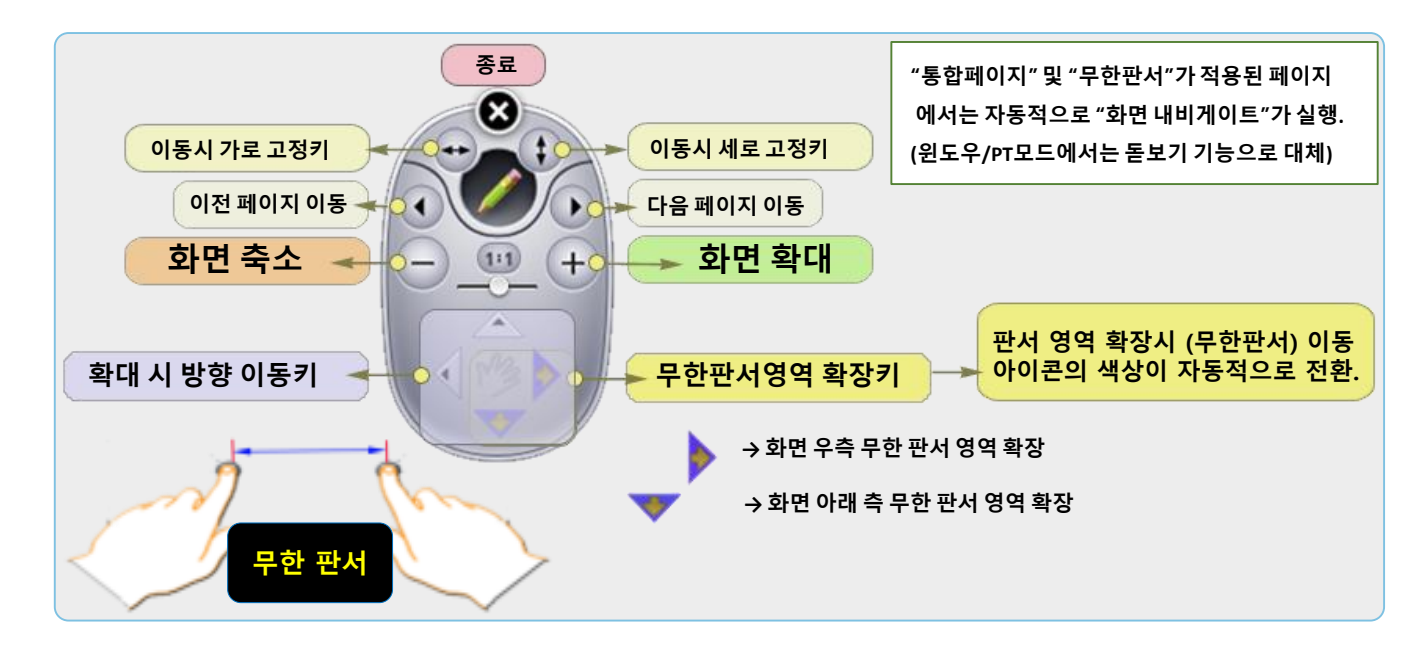

# 컴퓨터 추천 사양

| 추천 사양                                        |                              | 외부 교재 연동 시 프로그램 버전 안내      |                                    |
|----------------------------------------------|------------------------------|----------------------------|------------------------------------|
| CPU<br>(프로세서)                                | 펜티엄4 2.4GHz Dual Core 이상     | MS-Office 파일<br>외부 교재 활용 시 | MS-Office 2007 /<br>2010 / 2013 버전 |
| Memory                                       | DDR 2G 이상                    | 한글 파일                      | 한글 2007                            |
| VGA                                          | GeForce 6600GT orRADEON X800 | 외부 교재 활용 시                 | 또는 한글 2010 버전                      |
| (그래픽카드)                                      | 이상                           | PDF 파일<br>외부 교재 활용 시       | Adobe Reader 9.0 이상                |
| OS<br>(운영체계)                                 | Windows7 / 8 / 10 (32/64bit) |                            |                                    |
| ※ 본 프로그램은 Windows XP에서는<br>안정성을 보증 할 수 없습니다. |                              | 동영상 파일<br>뷰어 프로그램 활용 시     | Windows Media Player<br>10.0 이상    |

◆ 수업 진행 (판서) 및 수업 저장을 동시 진행 시는 CPU 및 메모리가 높을수록 좋습니다.